## **Personal Services / Effort Reporting - Detailed Login Instructions**

**PLEASE USE** a campus computer (not accessible off campus unless logging in to Institute systems through the Citrix Portal). Internet Explorer and Firefox **ONLY** are recommended to successfully complete this training.

- Go to the Georgia Tech Training page: <u>http://www.trainsweb.gatech.edu/</u>
- Click on Create new Profile or Login on the left side menu of page.

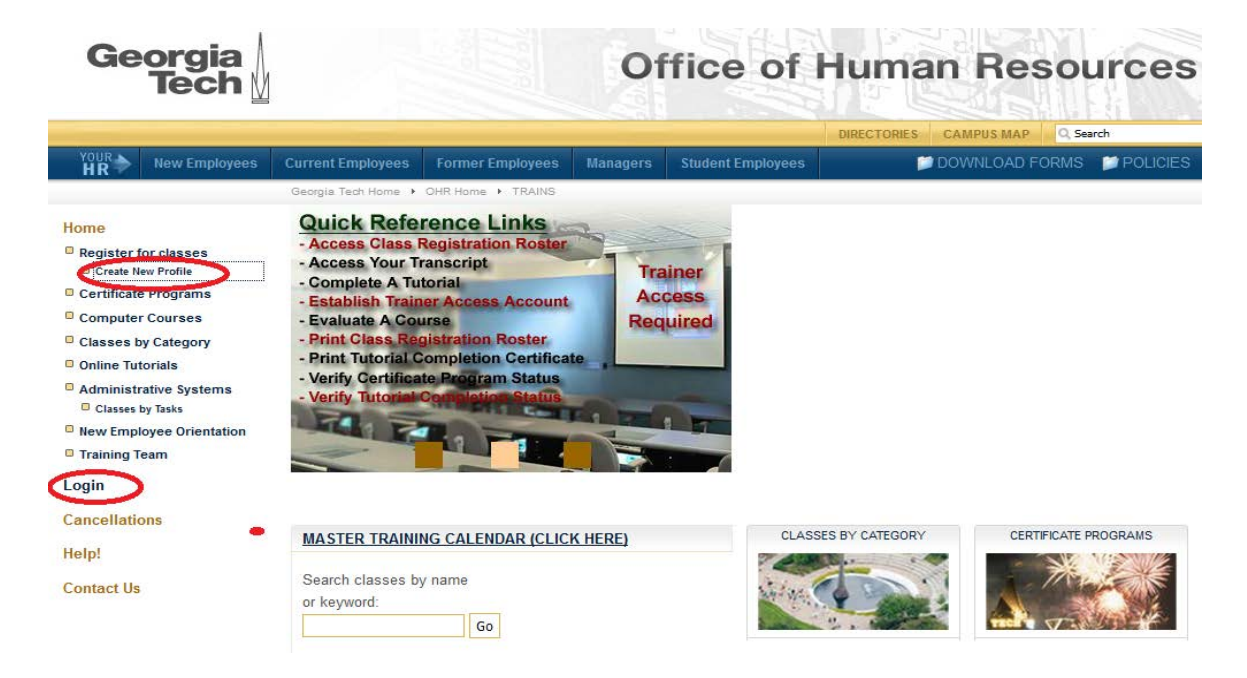

• On the Georgia Tech Login Service page, type in your <u>employee</u> GT Account and password (usually first initial, last name, and a number, example: jsmith123)

| ogin requested by: trains gatech edu |                                                      |                                                                                                    |  |  |  |  |
|--------------------------------------|------------------------------------------------------|----------------------------------------------------------------------------------------------------|--|--|--|--|
|                                      | Enter your GT Account and Password<br>GT Account     | When you are finished using all of your authenticated applications, please log out of this system and exit your browser to ensure you do not leave any of your applications (such as your e-mail) open to other users of this machine. |  |  |  |  |
|                                      | Password:                                            | I don't know my GT Account<br>I don't know my password                                                                                                    |  |  |  |  |
|                                      | ☐ <u>Warn me before logging me into other sites.</u> | For assistance, please contact the <u>OIT Technology Support Center</u> at 404-894-7173 (Mon-Fri 8am-5:00pm EDT).                                                                                                    |  |  |  |  |
|                                      | LOGIN                                                | Click here for additional documentation including how to integrate your application with OT Login                                                                                                    |  |  |  |  |

- If you don't know your employee GT account, click on the <u>I don't know my GT</u> <u>Account</u> link.
- On the GTID#/GT Account Lookup, complete required fields of First Name, Last Name, Date of Birth and click "continue".
- The resulting information is your GTID#, GT Account, and Name:

| GTID#:                                                     | 909019010     |
|------------------------------------------------------------|---------------|
| GT Account:<br>BuzzPort, TechWorks, and/or WebCT User Name | re555         |
| Name:                                                      | Elliott,Roger |

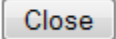

Press Close when finished or the Page will return to the entry page in 60 seconds <u>Questions about gtID#/GT Account data</u>

- Write down your GT Account and click the Close button to return to the GTID#/GT Account Lookup page.
- Back browser one page to return to the Georgia Tech Login Service page. Now enter your GT Account and Password. If you do not know your password, you will have to contact the <u>OIT Technology Support Center</u> at 404-894-7173 (Mon-Fri 8am-5:00pm EDT) and they can help you reset your password with information you provide.
- Do not use the **<u>I don't know my password</u>** link as that usually requires you to have setup password hints previously.

## IF YOU HAVE NEVER USED GT TRAINS, YOU WILL NEED TO CREATE A PROFILE. Follow instructions for profile. Then you should be logged in properly.

• Now that you are logged in, select **Online Tutorials** option from the menu on left side of page.

| Georgia<br>Tech                                         | Office of Human Resources                                           |                     |                |                   |                    |              | ces       |  |
|---------------------------------------------------------|---------------------------------------------------------------------|---------------------|----------------|-------------------|--------------------|--------------|-----------|--|
|                                                         |                                                                     |                     | - All          |                   | DIRECTORIES CAMPUS | MAP Q Search | h         |  |
| HR New Employees                                        | Current Employees                                                   | Former Employees    | Managers       | Student Employees | 📁 DOWNLOA          | d forms 🛛 📁  | POLICIES  |  |
|                                                         | Georgia Tech Home →                                                 | OHR Home → TRAINS → | Courses        |                   |                    |              |           |  |
| Home                                                    | Quick View: Upcoming Sessions Go                                    |                     |                |                   |                    |              |           |  |
| Register for classes                                    |                                                                     |                     |                |                   |                    |              |           |  |
| Certificate Programs                                    | Search by Name: Personal Services Reporting * Go Search by Date: Go |                     |                |                   |                    |              |           |  |
| Computer Courses                                        |                                                                     |                     |                |                   |                    |              |           |  |
| Classes by Category<br>Online Tutorials                 | Search Sessions                                                     |                     |                |                   |                    | View per pa  | age: 12 💌 |  |
| Administrative Systems                                  | Date                                                                | Name                |                |                   | Location           | Category     | у         |  |
| Classes by Tasks New Employee Orientation Training Team | 01/01/2013                                                          | Personal Services F | Reporting *NEV | <u>V*</u>         | Online Tutorial    | Compliance   | ce        |  |
| Login                                                   |                                                                     |                     |                |                   |                    |              |           |  |

- Type in Personal Services Reporting \*New\* in the "Search by Name" field and click GO
- Click on <u>Personal Services Reporting \*New\*</u>
- You will see the following screen. Click  $\geq$  Take this tutorial  $\leq$  to begin.

| Personal Services                                                                    | s Reporting *NEW*                                                                                                    | -                         | Tota |  |  |  |
|--------------------------------------------------------------------------------------|----------------------------------------------------------------------------------------------------|---------------------------|------|--|--|--|
| Bookmark URL: http://trains.gatech.edu/courses/index/lview-7269                      |                                                                                                    |                           |      |  |  |  |
| This video and questionnaire provides information about personal services reporting. |                                                                                                    |                           |      |  |  |  |
| Does the employee have to be a Supervisor to take this course?: No                   |                                                                                                    |                           |      |  |  |  |
| How many days does the course la                                                     | ast?: 1 day                                                                                                    |                           | this |  |  |  |
| How many CEU's do I get for this of                                                  | ourse? 0 CEU's                                                                                                    |                           |      |  |  |  |
| Prerequisites  (None)                                                                |                                                                                                    |                           | 0 c  |  |  |  |
| Curriculum Information O (None)                                                      |                                                                                                    |                           |      |  |  |  |
| Online Tutorial                                                                      | ≥ Take th                                                                                                    | is tutorial <             |      |  |  |  |
|                                                                                      | For the best performance and the anomalically update<br>your transcript upon completion, be sure to use the<br>appropriate browser below: |                           |      |  |  |  |
|                                                                                      | PCs                                                                                                    | MACs                      |      |  |  |  |
|                                                                                      | V                                                                                                    | √ 🧼 × 🧽<br>Firefox Satari |      |  |  |  |
|                                                                                      | Version 9<br>or higher                                                                                                    |                           |      |  |  |  |

• A new window will open for the Personal Services Reporting tutorial. Please view the video presentation and then complete the assessment questions.

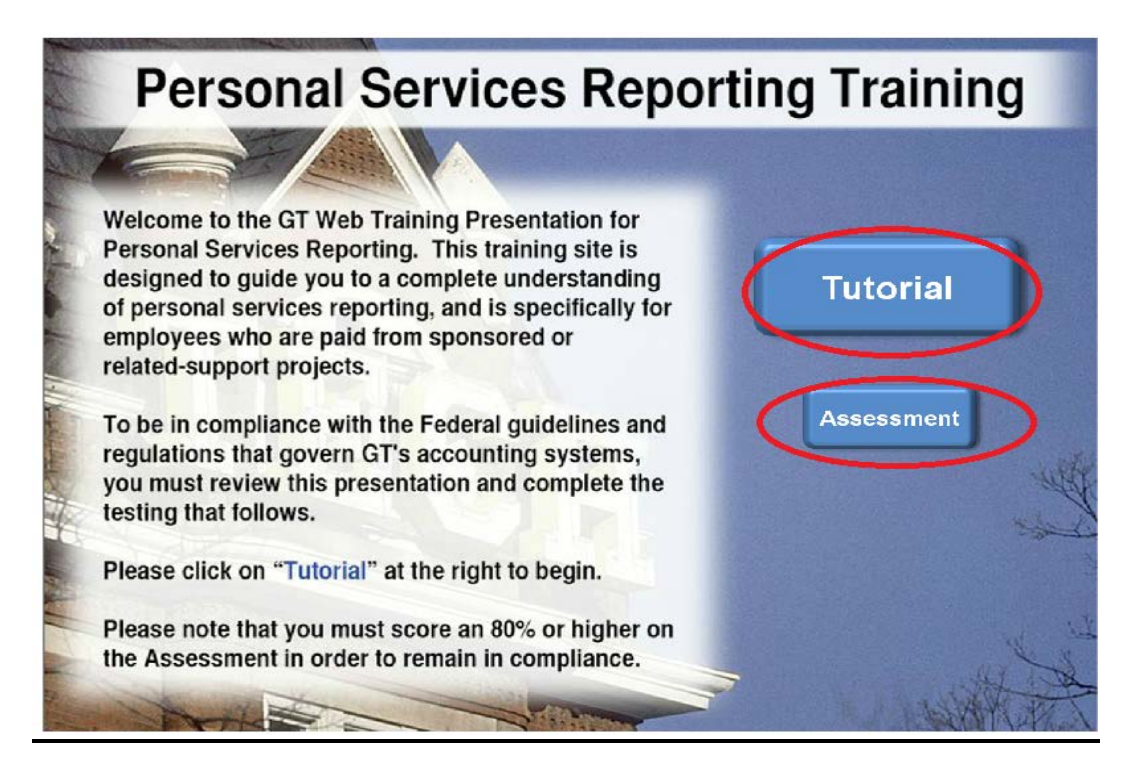

- You **MUST** score at least 80% on the assessment and click on the "I Confirm" button following the Personal Services Reporting Acknowledgement Form statement in order to receive credit for completing the training successfully. You can repeat the questions if you make less than 80%. You may print out a certificate upon completion or you can verify successful completion of the tutorial by printing your OOD transcript. **Personal Services Reporting \*NEW\*** will appear on the transcript.
- Additional information on Personal Services Reporting using the Plan Confirmation System can be found in our Personal Services Reporting booklet located at this link: <u>http://grants.gatech.edu/sites/default/files/documents/SPD\_Pages/psrbook-bookstyle.pdf</u> You should print the booklet or bookmark the page for future reference.
- If you experience difficulties with this tutorial or questionnaire, please click the Help! or Contact Us links on the left side of the Training website.